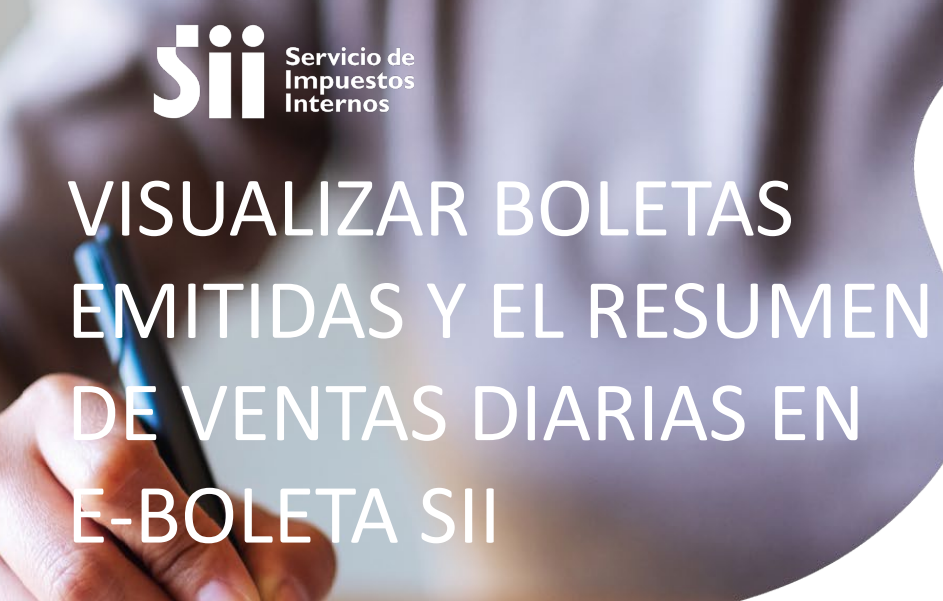

### GUÍA DE AYUDA

Podrá revisar los pasos para visualizar todas las boletas electrónicas emitidas a través del sistema de emisión de boletas electrónicas del SII.

#### ¿Cuándo se hace este trámite?

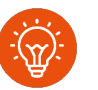

Cuando el contribuyente comience a realizar actividades comerciales de ventas y/o servicios para emitir boletas electrónicas.

#### ¿Quiénes deben realizar este trámite?

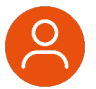

 Todos los contribuyentes que emiten boletas electrónicas.

#### ¿Dónde se hace este trámite?

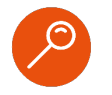

A través de la página web del Servicio Impuestos Internos, servicios online, menú "Boleta de Ventas y Servicios Electrónica".

#### ¿Cómo efectuar el trámite?

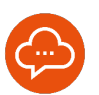

Autenticándose con RUT y clave tributaria, clave única o certificado digital.

## Paso a Paso

### Visualizar boletas emitidas y el resumen de ventas diarias en E-boleta SII

2

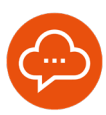

#### 1

#### **INGRESAR A SERVICIOS ONLINE**

|    | Sii Servicio de<br>Imposettoc<br>Internos |
|----|-------------------------------------------|
|    | identificación de contribuyentes          |
|    |                                           |
| 0. | WT TROUTAGON                              |
|    | 6                                         |
|    | Segment                                   |
|    | surveig assessments.                      |
|    |                                           |
|    |                                           |
|    |                                           |

- Ingrese a www.sii.cl, menú Servicios Online, opción "Boleta de Ventas y Servicios Electrónica", opción "Sistema de Emisión de Boletas Electrónicas SII". Luego autenticarse con su RUT y Clave Tributaria.
- El procedimiento es el mismo en la web y en la aplicación.

#### SELECCIONE EMPRESA

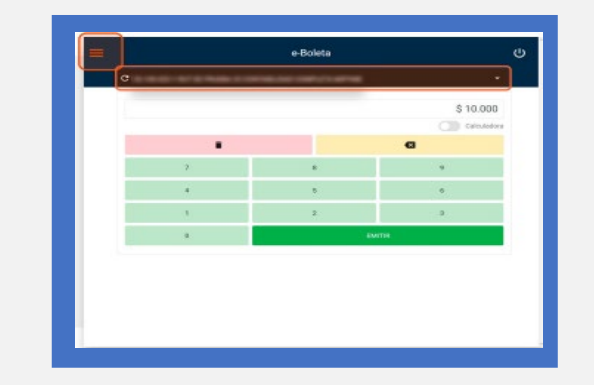

- Seleccione la empresa con la que desea operar. En caso que estes autorizado en más de una, o ésta no aparezca, revise el "Paso a Paso para seleccionar la empresa antes de emitir una Boleta Electrónica".
- Presione el ícono de tres líneas en la esquina superior izquierda.

#### 3

#### **RESUMEN DE VENTAS DIARIAS**

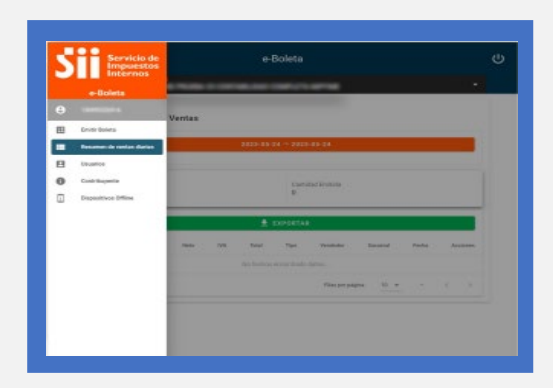

Seleccione "Resumen de ventas diarias".

#### SELECCIONE BOTON CON LAS FECHAS

| e                 |             |      | -                          | -          |               |         |        |         |  |
|-------------------|-------------|------|----------------------------|------------|---------------|---------|--------|---------|--|
| C Resume          | n de Ventas |      |                            |            |               |         |        |         |  |
|                   |             |      | 2823-09-                   | 24 - 2022  | -08-24        |         |        |         |  |
| Moon Tenal<br>8 - |             |      |                            | Garda<br>Ø | artesa        |         |        |         |  |
|                   |             |      |                            | EXPORTA    |               |         |        |         |  |
| Rectudes          | oda Beta    | 10.5 | Table<br>Mile Transmission | Tipe       | Verifieder    | Bernard | Peulai | Antoneo |  |
|                   |             |      |                            |            | Film per pige |         |        |         |  |
|                   |             |      |                            |            |               |         |        |         |  |

 Seleccione el botón con las fechas para elegir el periodo que requiere obtener el resumen de ventas diarias.

# Paso a Paso

# Visualizar boletas emitidas y el resumen de ventas diarias en E-boleta SII

6

8

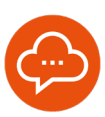

### 5

#### **SELECCIONE FECHA INICIO Y FINAL**

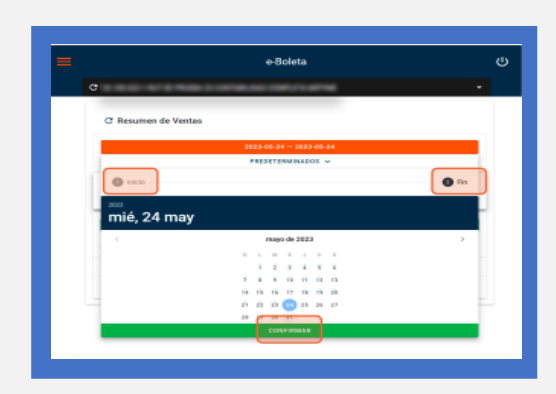

- En el calendario desplegado, selecciona la fecha de inicio del periodo a revisar.
- Luego seleccione la fecha final del periodo a revisar.
- Finalmente, presione el botón confirmar.

**RESUMEN DE VENTAS DIARIAS** 

|                                   |                                              |                                            |                                          |                                                   | e-Bole                                  | ita                     |                                                   |                                                                         |          |
|-----------------------------------|----------------------------------------------|--------------------------------------------|------------------------------------------|---------------------------------------------------|-----------------------------------------|-------------------------|---------------------------------------------------|-------------------------------------------------------------------------|----------|
| C                                 |                                              |                                            |                                          |                                                   |                                         |                         |                                                   |                                                                         |          |
| e i                               | lesumen                                      | de Vent                                    | 89                                       |                                                   |                                         |                         |                                                   |                                                                         |          |
| -                                 |                                              |                                            |                                          | 2023                                              | -05-01 ×                                | 1823-05-24              |                                                   |                                                                         |          |
|                                   | en Tonia                                     |                                            |                                          |                                                   |                                         | Carelinal Device        |                                                   |                                                                         |          |
| 3.2                               | 1.111                                        |                                            |                                          |                                                   |                                         | 4                       |                                                   |                                                                         |          |
| 3.2                               | 1.111                                        | _                                          |                                          |                                                   | ± 1370                                  | e<br>RTAR               |                                                   |                                                                         |          |
| 82<br>Man<br>Apic                 | L.111<br>Dollars                             |                                            |                                          | -                                                 | ± caro<br>ter                           | S<br>ATAN<br>Vacatoriae | bearid                                            | Fector                                                                  | Assister |
| 8.2<br>Non<br>Appu<br>1517        | Delete<br>Afecta                             | Nets<br>5<br>5.403                         | 114.<br>5<br>1.507                       | 160<br>5<br>10.000                                | tere este este este este este este este | t TAR                   | Deserved<br>RECOLETA<br>B.                        | Factor<br>160/05/2023<br>20:27:38                                       |          |
| 8.2<br>Non<br>1517<br>1319        | 0.111<br>Dolete<br>Afecta<br>Afecta          | Nets<br>5<br>5.403<br>5.104                | 5<br>1.007<br>5 1777                     | 7600<br>6<br>70.000<br>8<br>1.111                 | E ENPO                                  | 4<br>HTAN<br>Verteiler  | Bearial<br>RECOLETA<br>A<br>RECOLETA<br>A         | Funno<br>164/05/3023<br>89/27/38<br>110/09/3023<br>11/58/27             |          |
| 82<br>Nes<br>Adds<br>1517<br>1518 | 5.111<br>Buiete<br>Afecta<br>Afecta<br>Mesta | 1646<br>5<br>5.403<br>5.5134<br>3<br>0.400 | 84.<br>5<br>1.507<br>5 177<br>5<br>1.557 | Tural<br>6<br>70.000<br>8<br>1.111<br>8<br>10.000 | Estro<br>Type<br>Alecta<br>Alecta       | 4<br>NTAA               | Nutrial<br>RECOLETA<br>L.<br>RECOLETA<br>L.<br>K. | Patha<br>16405/3023<br>89/87/38<br>17099/3023<br>11/36/3022<br>11/36/30 |          |

- En la parte inferior se muestra el Resumen de Ventas Diarias y el listado de las boletas emitidas del periodo seleccionado. Para descargarlo, revise el paso 8 de esta guía.
- Si necesita visualizar una boleta particular, presione el ícono para ver su detalle.

### 7

### SELECCIONE ÍCONO COMPARTIR

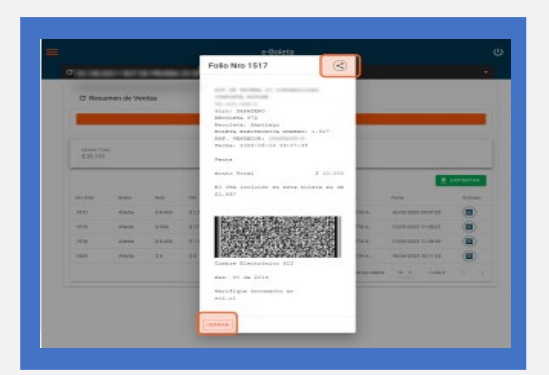

- Seleccione el ícono de compartir para enviar la boleta por el medio que requieras.
- Presione "cerrar" para salir de la visualización de la boleta electrónica.

#### SELECCIONE EXPORTAR

|        |                 |             |             |             | e-Bole      | ta 🛛             |               |            |         |
|--------|-----------------|-------------|-------------|-------------|-------------|------------------|---------------|------------|---------|
| e      |                 | -           |             |             |             |                  | (             |            | •       |
| C R    | esumen          | de Vent     | 85          |             |             |                  |               |            |         |
|        |                 |             |             | 202         | 5-85-01 ··· | 2022-05-24       |               |            |         |
| 5 21   | e Total<br>.111 |             |             | _           |             | Certified Drefet | i.            |            |         |
|        |                 |             |             | Į           | ± 0.040     | eta a            |               |            |         |
| Paller | Boles.          | 1 April 1   | 148         | Total       | Tao.        | Variabalise      | Second        | Peakat     | Arrison |
| 1812   | Africak         | \$<br>6.403 | .0<br>1.807 | 8<br>10-000 | Abida       |                  | RECOLETA 6    | 16/05/2022 |         |
| 1519   | Afecta          | 9.934       | 0.177       | 8<br>5.111  | Africta     | -                | RECOLETA      | 17/95/2823 |         |
| 1918   | Afreta          | 8<br>0.400  | \$<br>1,967 | 8<br>10-080 | Alecto      | -                | PECOLETA<br>6 | 17/95/2923 |         |
| 1829   | Africa          | 80          | 81          | 50          | Aisto       |                  | RECOLETA<br>6 | 18/05/2903 |         |
|        |                 |             |             |             |             |                  |               |            |         |

 Seleccione "Exportar" para preparar la descarga de todas las boletas del periodo seleccionado.

# Paso a Paso Visualizar boletas emitidas y el resumen de ventas diarias en E-boleta SII

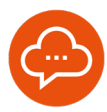

#### 9

#### **DESCARGAR REPORTE**

|                                                                               |                              |                                        |                                                  | e-Bole                    |            |                                                                            |                                                                                                    |                                                                                                    |
|-------------------------------------------------------------------------------|------------------------------|----------------------------------------|--------------------------------------------------|---------------------------|------------|----------------------------------------------------------------------------|----------------------------------------------------------------------------------------------------|----------------------------------------------------------------------------------------------------|
| •                                                                             |                              |                                        |                                                  |                           |            |                                                                            |                                                                                                    | •                                                                                                    |
| C Resume                                                                      | de Vent                      | as                                     |                                                  |                           |            |                                                                            |                                                                                                    |                                                                                                    |
|                                                                               |                              |                                        | 29.23                                            | -15-01                    | 2023-05-04 |                                                                            |                                                                                                    |                                                                                                    |
| orte listo                                                                    |                              |                                        |                                                  |                           |            |                                                                            |                                                                                                    |                                                                                                    |
| orte listo                                                                    | ser densarg                  | ein.                                   |                                                  |                           |            |                                                                            | DESC                                                                                                    | OGAR REPORT                                                                                                    |
| orte listo<br>nos estás latis per                                             | er brezej                    | efen.                                  | Test                                             | Ter-                      | Value      | Second                                                                     | Cusc.                                                                                                    | наяя наровіта<br>Англика                                                                                                    |
| orte listo<br>Inici etido ferio per<br><mark>Ados Docer</mark><br>TETP Adocto | 4 8.405                      | 0<br>1.907                             | Teal<br>8.<br>10,000                             | Tan<br>Africa             |            | Tomore<br>SECOLETA<br>6.                                                   | Posts<br>15/20/2023<br>00:07/20                                                                                                    | Antonio Contra da Contra da Co<br>Contra da Contra da Contra da Contra da Contra da Contra da Contra da Contra da Contra da Contra da Contra da Contra da Contra da Contra da Contra da Contra da Contra da Contra da Contra da Contra da Contra da Contra da Contra da Contr |
| orte listo<br>Ino etilo Interprot<br>Inter<br>1817 Advent<br>1913 Advent      | 6<br>8.405<br>0.124          | 1 1907<br>8 1777                       | Teal<br>8<br>10:000<br>5<br>5.111                | Tan<br>African<br>African | 1.1.       | Burned<br>RECOLETA<br>B.<br>RECOLETA<br>B.                                 | - North - North - Nort | Andreas<br>Andreas<br>(1)<br>(1)                                                                                                    |
| orte listo<br>tos estés less pro<br>filia dess<br>1817 Aloca<br>1818 Aloca    | 0<br>8.403<br>0.034<br>3.800 | 0<br>0<br>1.800<br>0.177<br>8<br>1.900 | Test<br>8<br>10,000<br>5<br>1,111<br>8<br>10,000 | Tur<br>Meta<br>Meta       | 1.1.1.     | Tomori<br>Hacolaitha<br>B<br>HECOLETHA<br>B<br>HECOLETHA<br>B<br>HECOLETHA | Parata<br>15/15/2003<br>00:07/35<br>17/10/2003<br>17/36/2003<br>17/36/2003<br>17/36/2003                                                                                                    |                                                                                                    |

 Al seleccionar "Descargar reporte", se descargará una planilla que podrá almacenar y revisar en su dispositivo.

04